# 淑徳大学 東京キャンパス 2025年度 前学期 教科書WEB申込みのご案内

2025年前期の教科書販売はWeb上からの購入となります。 以下の手順に従ってWeb上からお申込みください。教科書はすべてご自宅へ配送致します。 決済方法はコンビニ払い、代金引換かクレジットカード決済をお選び頂けます。

■Web注文受付期間: 2025年 3月 27日(木) 0:00 ~ 2025年 4月 19日(土) 23:59

※コンビニ払いは4月16日迄となります 必ず第2回授業週に間に合うよう購入してください。※第2回授業週開始日:4月14日(月) 履修登録修正期間中に追加履修登録をした場合は、第3回授業週に間に合うように購入すること。

■配送スケジュール:ご注文日から<u>中2日</u>でお届けいたします。
例)4月1日にWeb上から注文した場合、4月4日にご自宅へお届けします(着日時間指定はできません)

■お支払方法:注文時に次の2つから選択ください。 ①コンビニ支払い ②クレジットカード決済

■電子教科書UniTextは、設定完了メールが届いてからご覧いただけます。 第2回授業に間に合うには4月6日迄にご注文下さい マニュアルはご案内トップページ(<u>https://gomykits.kinokuniya.co.jp/shukutoku/)</u>からご覧ください。

START 販売サイトへアクセス 右のQRコードかログインURLからアクセスしてください 初回は<u>「新規ユーザー登録 New customer」</u>ボタンから、 ユーザー情報の登録をお願い致します。 **昨年までの販売で登録済みの方は、 同じIDとパスワードでログインできます** STEP 1へ Web申込み ログインは 右のQRコードを お使いください ログインURL: https://mykits.kinokuniya.co.jp/Login/efe4 e14-3860-4ff5-a0c7-bd61683b2ede

## STEP 1 ユーザー情報登録(登録済みの場合は省略)

ログインIDとパスワードは以下の要領で各自設定してください。

# ログインID:メールアドレス(大学アドレス推奨※) パスワード:各自設定下さい (半角英数混在の8文字以上24文字以内)

登録用のメールが届かない場合は、「@kinokuniya.co.jp」からのメールを受信できるよう設定してください。 パスワードを変更する場合は、最初に設定したログインIDとパスワードで一度ログインし、「ユーザ情報変更」メニュー で新たにパスワードを設定してください。ログイン後、トップページの案内およびお知らせもご参照ください。

※大学アドレス

人文学部・経営学部: 学籍番号 + 「s」 + @u.shukutoku.ac.jp 例) <u>r22000s@u.shukutoku.ac.jp/23h000s@u.shukutoku.ac.jp</u>

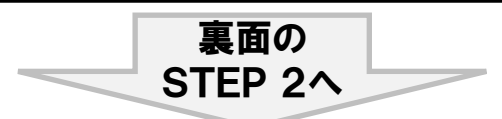

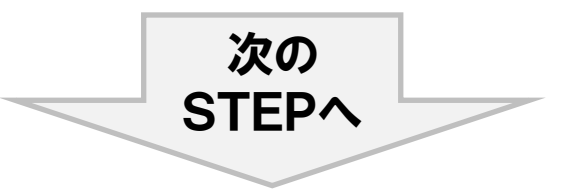

#### STEP 2 教科書をえらぶ

トップ画面で「教科書をえらぶ」メニューをクリックすると、教科書検索画面になります。 キーワードやソート機能を利用して、履修する授業の教科書を選択し、買い物かごに入れていきます。 授業名、教員名、開講曜日・時間をよく確認し、買い間違いのないようにしてください。 ※購入間違いによるご返品は原則受け付けていません

#### STEP 3 住所確認

「買い物かご(未注文)」から注文へ移ると、ユーザー情報登録時に入力した住所の確認画面がポップアップします。 変更が必要な場合は、修正してください。配達時に教科書を受け取れる住所を入力してください。

#### STEP 4 受取方法確認

「宅配」を選択し、注文内容を確認して次の画面に進みます。

### STEP 5 支払方法確認

「コンビニ払い」か「クレジットカード支払い」を選択します。支払方法によって手数料が変わります。 「クレジットカード支払い」を選択した場合は、カード情報の入力画面に移ります。 使用できるカードブランドはVisa、MasterCard、JCBの3種類です。 コンビニ払いは注文日の翌日中にお支払い下さい。お支払いを済ませて注文完了となりますのでご注意下さい

### STEP 6 注文内容を確定する

これで注文は確定です。教科書はご注文日から中2日でお届けされます。 画面上方の「注文済みリスト」タブをクリックすると注文履歴を確認することができます。

#### STEP 7 受取りと支払い

入力したご住所に配送されます。

#### STEP 8 完了

これで教科書の購入は完了です。注文受付期間中は何回でも注文可能ですが、手数料は配送都度かかります。 注文時に品切れの教科書は、入荷次第別送致します。別送に配送関係手数料はかかりません。

#### ◆お問い合わせ先◆

株式会社紀伊國屋書店 首都圏東営業部 千葉営業所 担当:佐々木 E-mail: shukutoku\_tokyo@kinokuniya.co.jp ※メールでお問い合わせの際は氏名、学籍番号、所属大学、学部名を忘れずに明記してください。